# **Final project report**

## **1. Project outline**

## 1.Group member

| ZENG Ruiyi  | 20076896D |
|-------------|-----------|
| HAO Jiadong | 20084595D |
|             |           |

## 2.Project title

Loving sports- An online shopping website

## **3.Project abstract**

We aim to build an online application which supports online purchase of sports equipment. Our website will contain user login and register interface, home page interface, commodity classification interface, commodity detail information interface, shopping cart interface and administrator interface. The backend database will store all the user information and commodity information. Our goal is to build a simple, practical, and beautiful online sports equipment shopping platform.

## 2. Programming languages and tools used

The whole project adopts MVC (Model-View-Controller) framework. Development language is C# and adopts net Core 3.1 version. Front end mainly using HTML, CSS, jQuery, Ajax, JSON. The database uses SQLServer2012. The development tool is Visual Studio 2019.

## 3. System structure

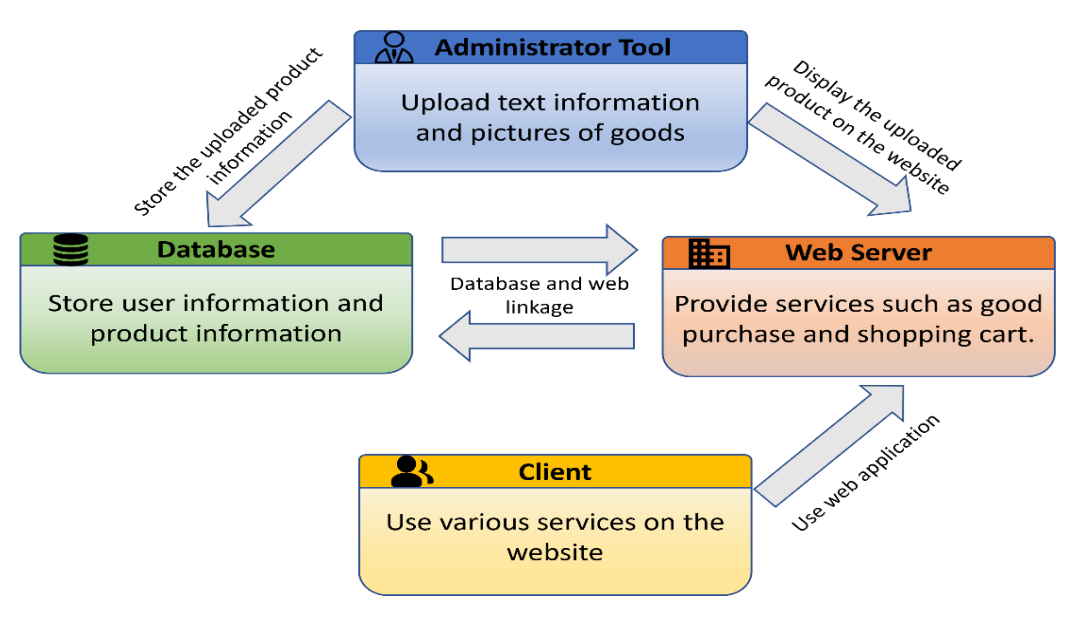

## 4. Components of the system and their functionalities

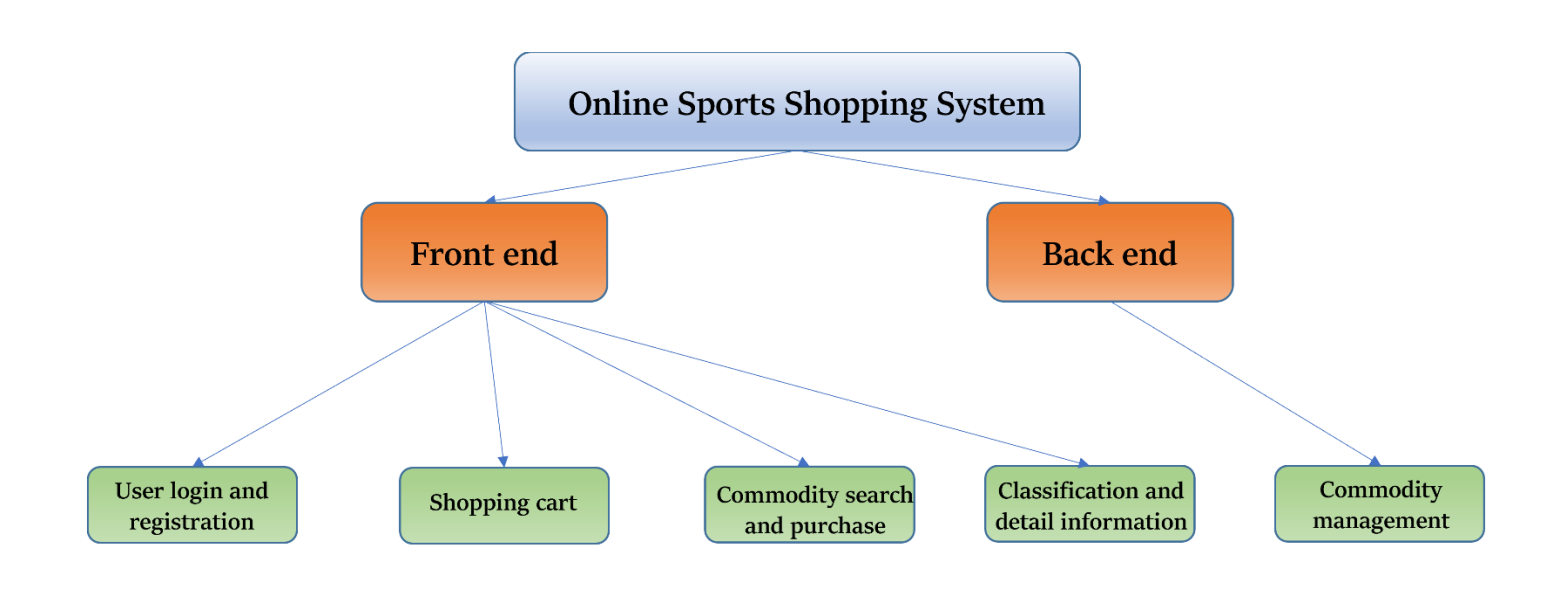

## 5. Database

### User table (HT\_User)

| Field Name       | Description                | Туре          |
|------------------|----------------------------|---------------|
| Id               | Primary key                | Varchar       |
| UserName         | Login name                 | Varchar       |
| LastName         | The last name of the user  | Varchar       |
| Password         | Password (plain text)      | Varchar       |
| RegistrationDate | Registration time          | Datetime      |
| Jine             | Balance of the account     | Decimal(18,2) |
| FirstName        | The first name of the user | Varchar       |
| Email            | Email address              | Varchar       |

### **Product table (HT\_Product)**

| Field Name  | Description                        | Туре          |
|-------------|------------------------------------|---------------|
| Id          | Primary key                        | Varchar       |
| ProductName | Product name                       | Varchar       |
| Price       | Product unit price                 | Decimal(18,2) |
| Quantity    | Product stock                      | int           |
| Description | Product description html statement | ntext         |
| AddTime     | Add product time                   | Datetime      |
| ProductImg  | The address of the uploaded        | Varchar       |
|             | product picture                    |               |

## Order table (HT\_Addr) (For future development)

| Field Name | Description                   | Туре     |
|------------|-------------------------------|----------|
| Id         | Primary key                   | Varchar  |
| UserId     | Username of the ordering user | Varchar  |
| Tel        | Telephone number              | Varchar  |
| Receiver   | Good receiver                 | Varchar  |
| Address    | Address                       | Varchar  |
| AddTime    | Ordering time                 | Datetime |

## 6. Project structure

| G Jolution 'ShoppingDemo' (1 of 1 project)                                                                                                    |                                                                 |
|----------------------------------------------------------------------------------------------------|-----------------------------------------------------------------|
| A Vej SnoppingDemo                                                                                                    |                                                                 |
| Connected Services                                                                                                    |                                                                 |
| Dependencies                                                                                                    |                                                                 |
| P a properties                                                                                                    |                                                                 |
| ▲ â ⊕ wwwroot                                                                                                    | Front end folder                                                |
| ê 🔤 css                                                                                                    |                                                                 |
| A a a css_files                                                                                                    | → All css files                                                 |
| 👂 a 🚞 IcoMoon-Free-master                                                                                                    | ► Font file                                                     |
| 🕨 a 🚞 image                                                                                                    | All image files                                                 |
| 🖌 🕯 🗁 js 🛛                                                                                                    | All js files                                                    |
| 👂 🖵 jquery.js                                                                                                    | i Ouemunuhlie eeumee file                                       |
| 🕯 🖵 jquery-3.3.1.min.js 🖉                                                                                                    | JQuery public source file                                       |
| 🖵 site.js ————                                                                                                    | All front-end methods, such as purchase                         |
| ▶ 🖬 interest interest intere | All html files and the website icon                             |
| cart.html                                                                                                    | Air fittin files and the website for                            |
| ✓ D detail.html                                                                                                    |                                                                 |
| ✓ 🕅 favicon.ico                                                                                                    |                                                                 |
| ✓ D index.html                                                                                                    |                                                                 |
| < D list html                                                                                                    |                                                                 |
|                                                                                                    |                                                                 |
| * D searchResult.html                                                                                                    |                                                                 |
|                                                                                                    |                                                                 |
| 4 ° Controllers                                                                                                    | Object controller folder                                        |
| Controllers                                                                                                    | • Object controller loider                                      |
| C AccountController.cs                                                                                                    |                                                                 |
| P = C* HomeController.cs                                                                                                    |                                                                 |
| P C* ProductController.cs                                                                                                    |                                                                 |
| ▷ ✓ C# UploadsController.cs                                                                                                    |                                                                 |
| A B Models                                                                                                    | Database model folder                                           |
| ↓ C* HT_Addr.cs                                                                                                    |                                                                 |
| ◊ ✓ C* HT_Product.cs                                                                                                    |                                                                 |
| ◊ ✓ C# HT_User.cs                                                                                                    |                                                                 |
| * C* ShoppingDbContext.cs                                                                                                    |                                                                 |
| 🔺 🕯 🗁 Results                                                                                                    | Result object folder                                            |
| C# CartResult.cs                                                                                                    | •                                                               |
| C* NormalResult.cs                                                                                                    |                                                                 |
| ProductResult.cs                                                                                                    |                                                                 |
| V C* UploadResult.cs                                                                                                    |                                                                 |
|                                                                                                    |                                                                 |
| 🔺 a 📄 Views                                                                                                    |                                                                 |
| 🔺 🕯 🚞 Home                                                                                                    |                                                                 |
| ✓ I Manage.cshtml                                                                                                    | <ul> <li>cshtml file for the administrator interface</li> </ul> |
| ▶ a Shared                                                                                                    |                                                                 |
| _viewImports.csntml                                                                                                    | Files automatically generated by the framework                  |
| ▶ ✓ 🗊 appsettings.json                                                                                                    | File to connect the project to SOL Server                       |
| a 🖞 log4net.config                                                                                                    | The to connect the project to SQL Server                        |
| • log-file.log                                                                                                    |                                                                 |
| ▷ a C# Program.cs                                                                                                    | Files automatically generated by the framework                  |
| ↓ ✓ C# Startup.cs                                                                                                    | Fines automatically generated by the hamework                   |

## 7. Website User manual & Testing strategies

lovingsports-home page has been deployed onto a real cloud:

### http://shoppingdemo.lemontreex.com/index.html

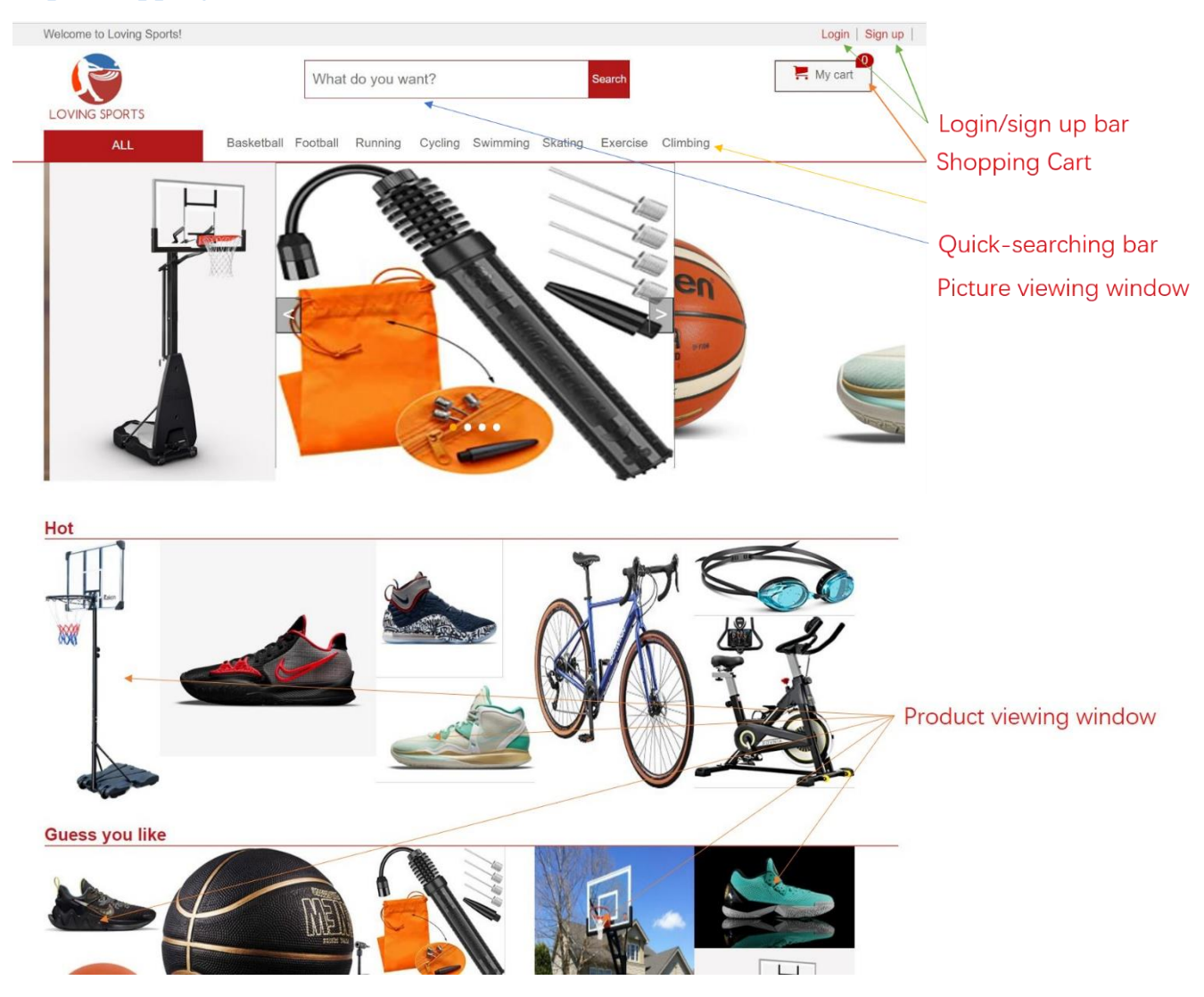

## Login

#### **Function Description**

If the user is an existing user:

Click "Login" icon and the user will enter a new page(http://shoppingdemo.lemontreex.com/login.html):

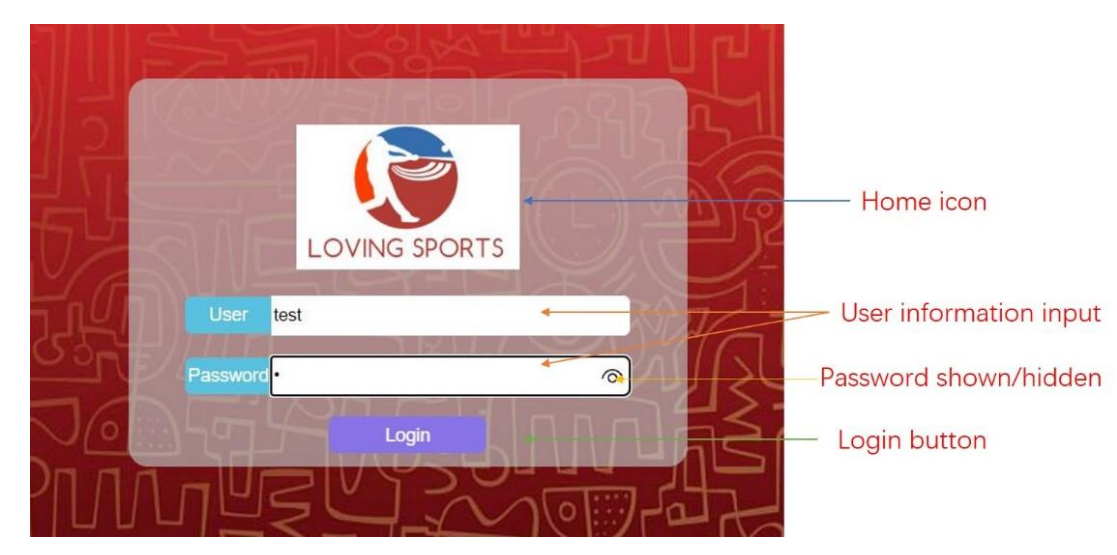

On clicking the Home icon, the user can go back to the home page. After the user input his/her username in the User box and the corresponding password in the Password box , he/her can click the login button. He/her can also click the password shown/ hidden button to show the password or hide the password. The following picture is one example.

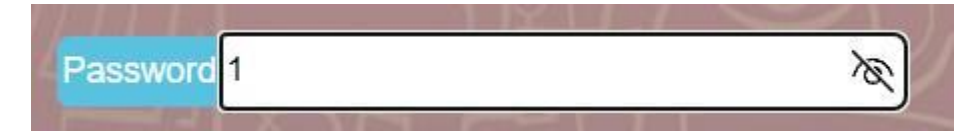

#### **Testing strategies**

If the login process is successful, the user will go back to the home page with his/her status changes to login.

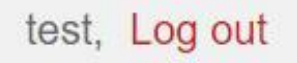

When user click the log out button, his/her status will change back to the logging state.

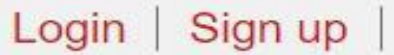

The following picture shows the result when the login process is not successful.

If the user does not input the username. Warning message will be shown to inform the user to input his/her username. Similar warning will also be shown if the user does not input his/her password.

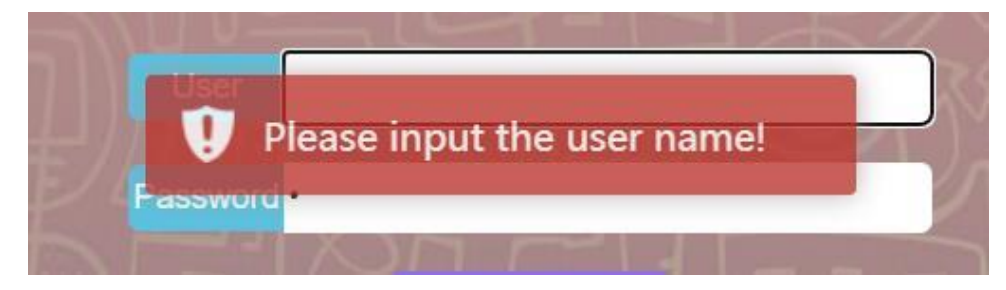

If the user input the wrong username or password. Warning will be shown.

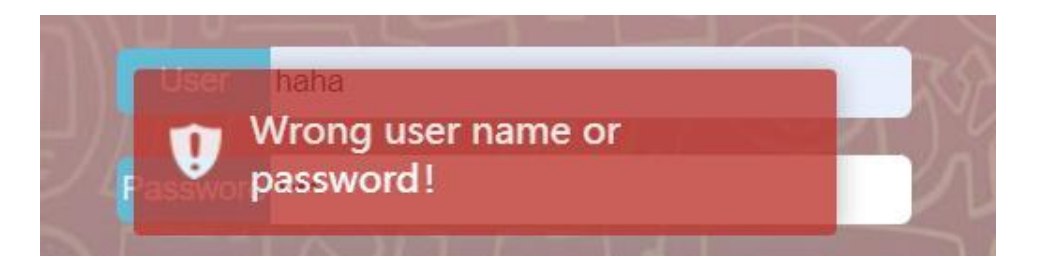

### Sign up

#### **Function Description**

If the user is not an existing user:

Click the "Sign up" icon and the user will enter a new page(http://shoppingdemo.lemontreex.com/sign\_up.html):

| New user                                                                 |                                                 |
|--------------------------------------------------------------------------|-------------------------------------------------|
| User name: haha Password: Confirmation: Last name: haha First Name: Zeng | User information input<br>Password shown/hidden |
| Email: 11@qq.com                                                         | Submit button                                   |

After the user input his/her user information, such as username, password last name, first name and email, in the corresponding box. he/her can click the submit button. He/she can also click the password shown/ hidden button to show the password or hide the password, similar to the login page.

#### **Testing strategies**

If the sign up process is successful, the user will go back to the home page with his/her status changes to login.

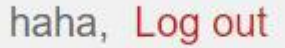

Similar to the login page, when user click the log out button, his/her status will change back to the logging state.

The following picture shows the result when the sign up process is not successful.

If the user does not input the username. Warning message will be shown to inform the user to input his/her username. Similar warning will also be shown if the user does not input his/her password, last name etc.

| User name:   | Set your user name   |
|--------------|----------------------|
| Password :   | •••                  |
| Confirmation | : •••                |
| Last name:   | haha                 |
| Fi 😲 NUser n | ame gannot be empty! |
| Email: 1     | 1@qq.com             |
| 1            | Submit               |

If the user's password is inconsistent with the confirmation, a warning will be shown to inform the user to input the same password.

| User name:                         | haha                                 |
|------------------------------------|--------------------------------------|
| Password :                         | •••                                  |
| Confirmation:                      | •••                                  |
| Last name:                         | haha                                 |
| Finn Two pa<br>incons<br>Email: 11 | asswords are<br>istent!<br>I @qq.com |
|                                    |                                      |

## **Shopping carts**

#### **Function Description**

If the user has been signed in:

Click the "My Cart" button and the user will enter a new page:

#### (http://shoppingdemo.lemontreex.com/cart.html)

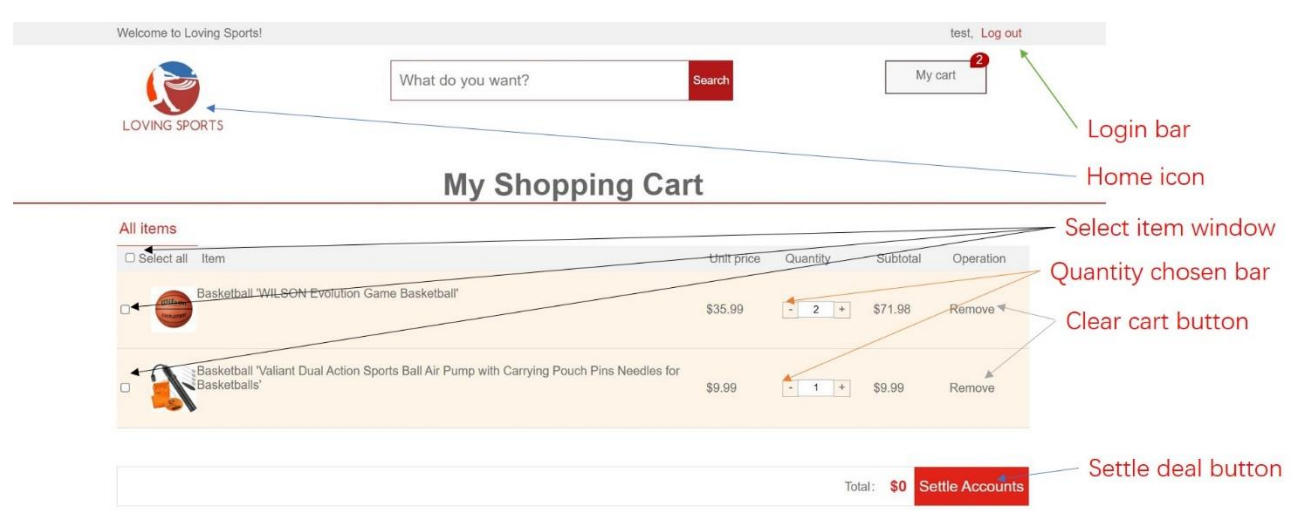

The red Text box on the top right side of the "My cart" button will show the number of items that are current in the cart. Similar to the login page, user can click "log out" the login bar to log out the website and click home icon to go back to the home page.

In the All item window, user can view the product that he/her has added to the cart, if the user clicks the select all button, all the products will be chosen, and the total money will be calculated in total bar.

|            |                                                                                                    |            | Total:   | \$81.97 | Settle Accounts |
|------------|----------------------------------------------------------------------------------------------------|------------|----------|---------|-----------------|
| •          | Basketball 'Valiant Dual Action Sports Ball Air Pump with Carrying Pouch Pins Needles for<br>Basketballs' | \$9.99     | - 1 +    | \$9.99  | Remove          |
| •          | Basketball 'WILSON Evolution Game Basketball'                                                             | \$35.99    | - 2 +    | \$71.98 | Remove          |
| Select all | Item                                                                                                    | Unit price | Quantity | Subtot  | al Operation    |
| All items  | -                                                                                                    |            |          |         |                 |

User can also click the item chosen window in front of each item to choose the item he/her wish to buy.

| •          | Basketball 'Valiant Dual Action Sports Ball Air Pump with Carrying Pouch Pins Needles for<br>Basketballs' | \$9.99     | - 1 +    | \$9.99  | Remove      |
|------------|----------------------------------------------------------------------------------------------------|------------|----------|---------|-------------|
|            | Basketball 'WILSON Evolution Game Basketball'                                                             | \$35.99    | - 2 +    | \$71.98 | Remove      |
| Select all | Item                                                                                                    | Unit price | Quantity | Subtota | I Operation |
| All items  | 2                                                                                                    |            |          |         |             |

If the user wishes to change the quantity of product, he/she can click the "-" button to decrease the quantity of the item while clicking the "+" button to increase the quantity of the item.

| Select all | Item                                          | Unit price | Quantity | Subtotal | Operation |
|------------|-----------------------------------------------|------------|----------|----------|-----------|
|            | Basketball 'WILSON Evolution Game Basketball' | \$35.99    | - 1 +    | \$35.99  | Remove    |

User can also click the "clear cart button" to remove the item from his/her cart.

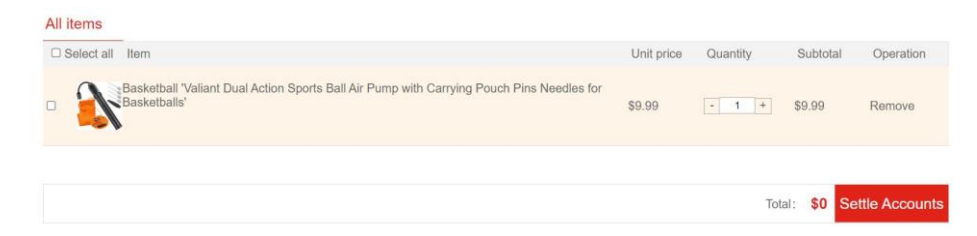

#### **Testing strategies**

If the shopping process is successful, a message will appear on the top of the window, informing the user that the payment has been successful. After the user clicks "confirm" button in the message, he/her will go back to the home page.

| LOVING SPORTS |                       |         |
|---------------|-----------------------|---------|
|               | Settlement succeeded! | My cart |

The following picture shows the result when the shopping process is not successful.

If the money in the user's account is not enough to buy the product, a warning will appear to inform the user

that his money is not enough.

| Select all | -<br>Item                                                                      | Unit price | Quantity          | Subtotal  | Operation    |
|------------|--------------------------------------------------------------------------------|------------|-------------------|-----------|--------------|
| 3          | Basketball 'Silverback In-Ground Basketball Hoon Your balance is insufficient! | \$1099.99  | · 1 *             | \$1099.99 | Remove       |
|            |                                                                                |            | Total: <b>\$1</b> | 099.99 Se | ttle Account |

If the quantity of the item is larger than the existing stock of the item, a warning will also appear to inform the user that the stock is not enough.

## Item-viewing bar

#### **Function Description**

User can click the item type on the item-viewing bar to go to the corresponding page for product.

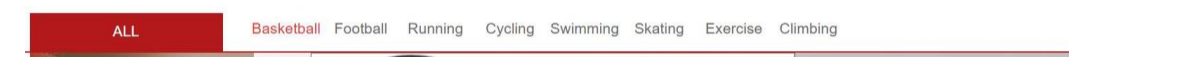

#### **Testing strategies**

If the user click the basketball button, he/she will go to the basketball page

(http://shoppingdemo.lemontreex.com/list.html), where he/she could view more products.

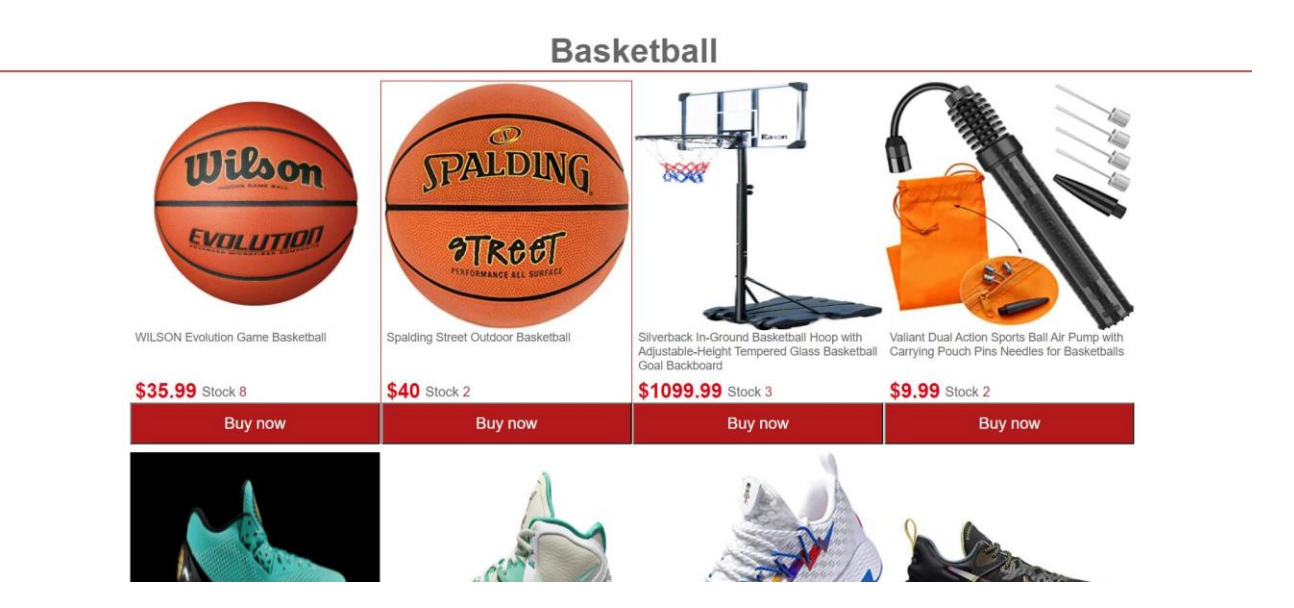

## **Quick-searching bar**

#### **Function Description**

User can type in the quick searching bar and click search button to search for the item that he/she wishes to view.

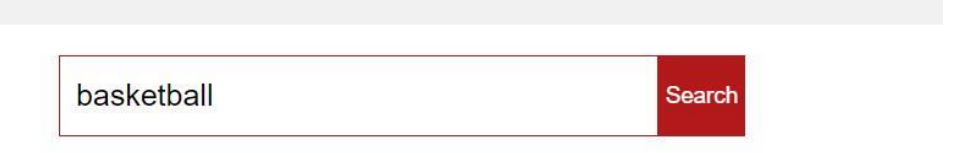

#### **Testing strategies**

If the item is existing , user will go to a new page where shown the corresponding searching result. User can also click the "buy now" button below the item to view their details while deciding whether to buy the product.

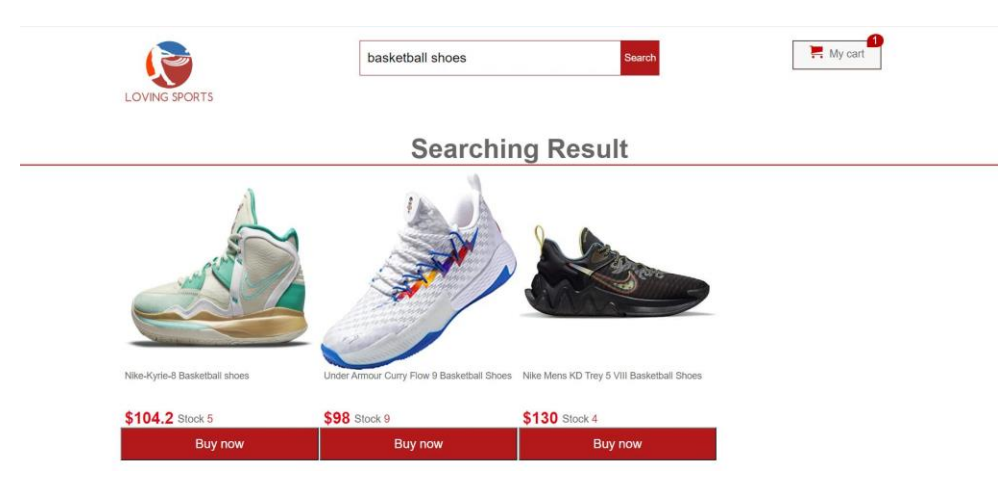

If the item is not exist, the searching result will be shown as no product.

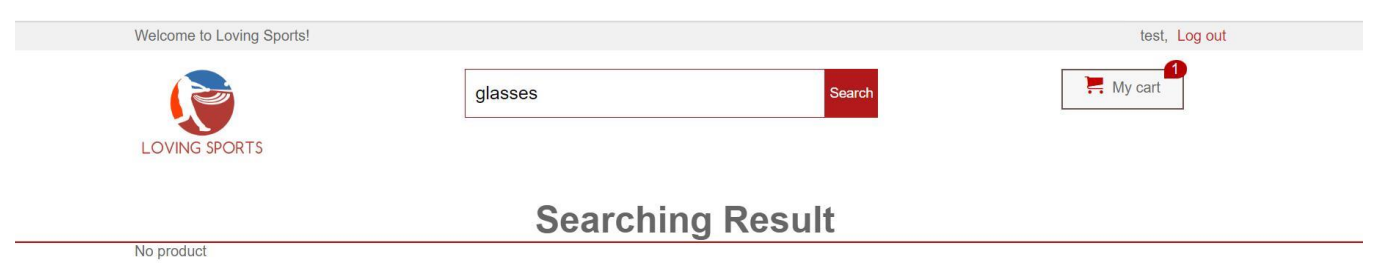

## Picture viewing window

#### **Function Description**

User can click the left arrow or right arrow to view the next picture or the pervious picture. User can also click the picture itself to view the item details.

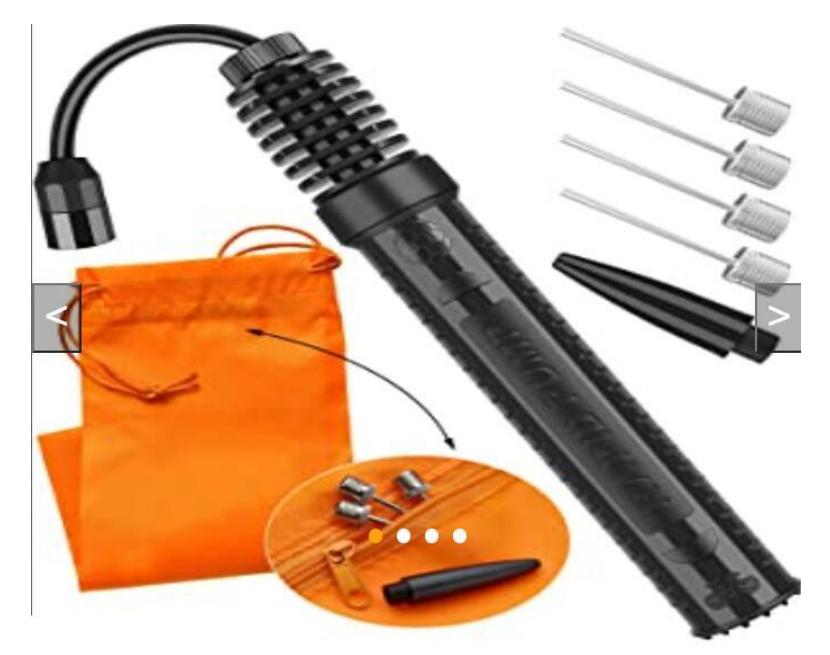

### **Testing strategies**

Click the right arrow to view the next picture. The first orange dot will also change to the second orange dot.

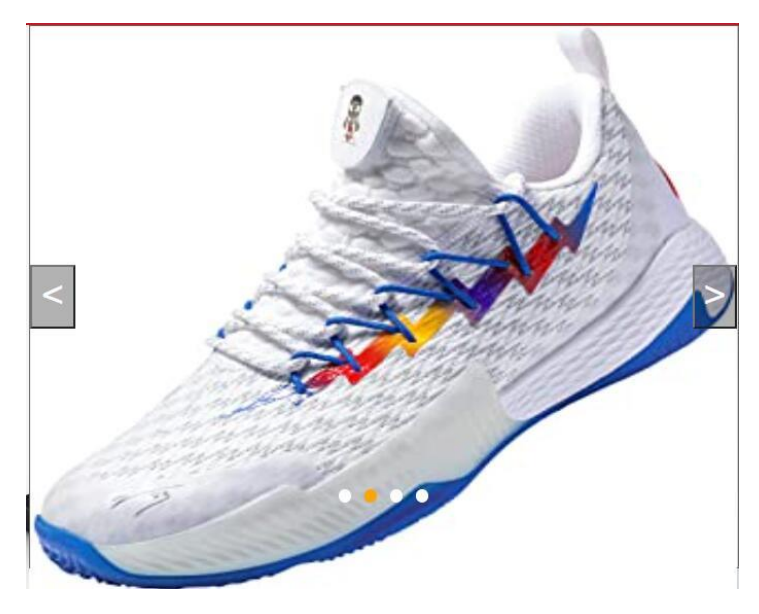

Click the picture itself to view the product details.

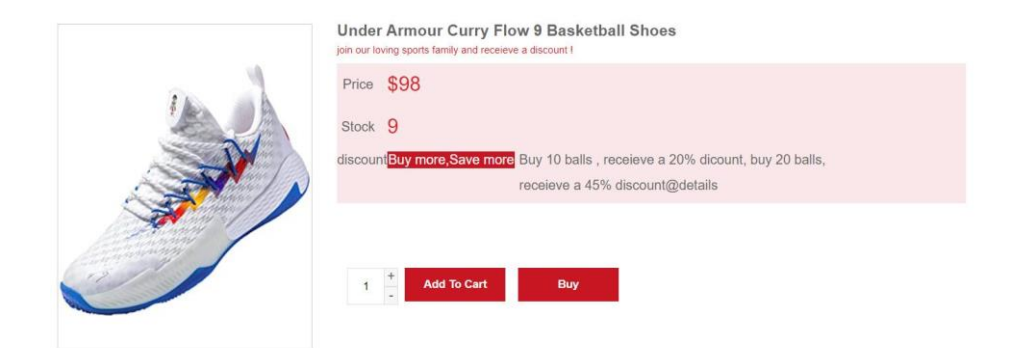

### Product viewing window

#### **Function Description**

Similar to the picture viewing window, user can click the picture itself to view the item details.

#### **Testing strategies**

Click the basketball hoop in the hot column , user goes to the details page.

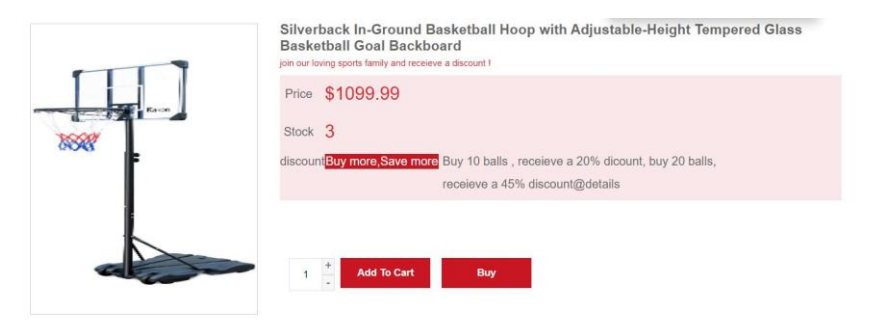

Loving sports- item listing page: (http://shoppingdemo.lemontreex.com/list.html)

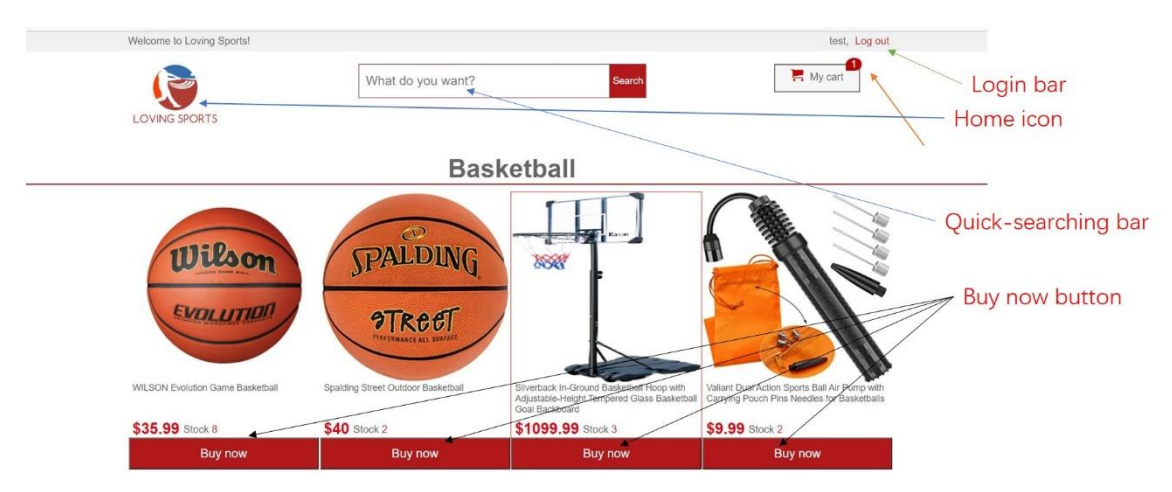

User can view the item picture, item name, item price and item stock in this page

## **Buy now button**

#### **Function Description**

After the user choose the item, he/she wishes to buy or view the detailed information, he/she can click the buy now button and enter the corresponding detail page for the product.

#### **Testing strategies**

Click the buy now button for the first item. It enters the detail page.

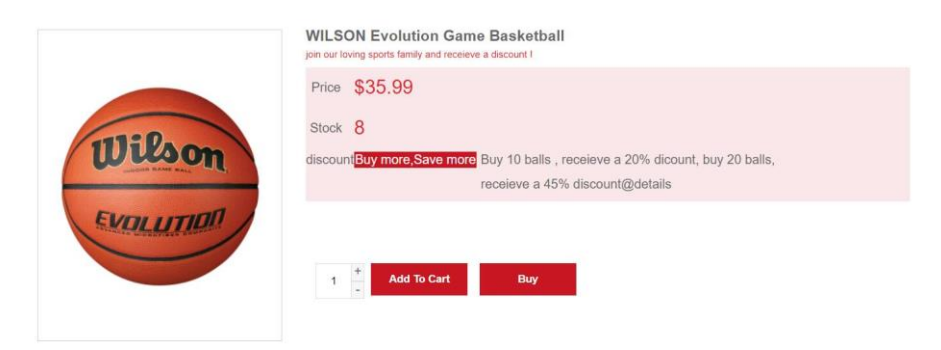

#### corresponding detail page for the product

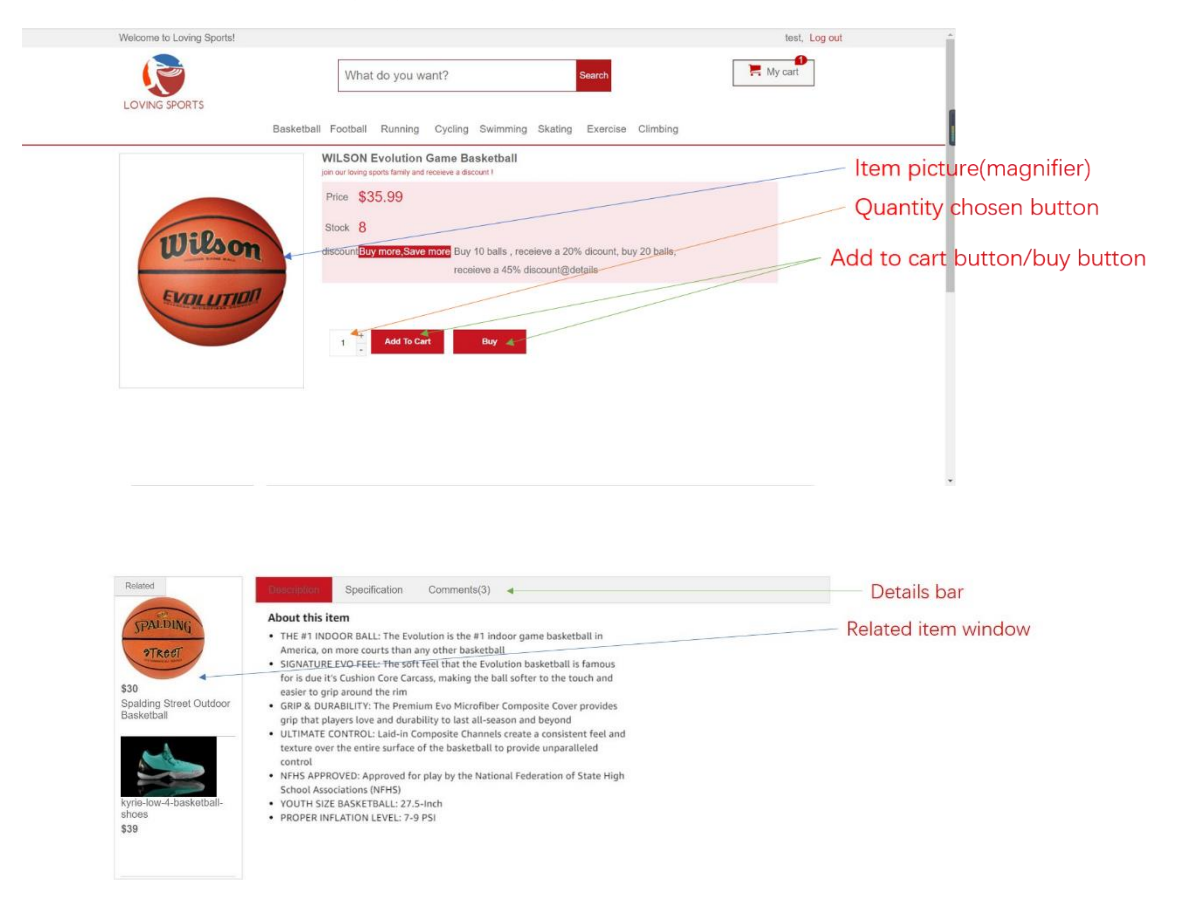

## Item picture magnifier

#### **Function Description**

If the users put their mouse on the picture, a pink square will appear, and they can move the pink square to view the product details within the pick square in a bigger picture.

#### **Testing strategies**

Moving the mouse to the picture and a bigger picture of the pink square is shown next to the original picture.

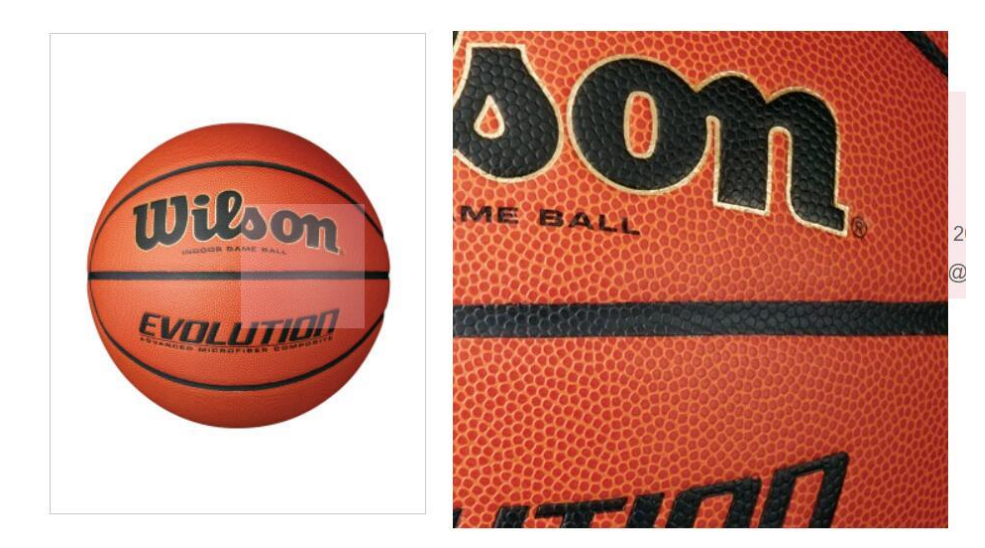

## Quantity chosen button

#### **Function Description**

Similar to the quantity chosen bar in the shopping chart, users can click the "-" button to decrease the quantity of the item while clicking the "+" button to increase the quantity of the item they wishes to buy or add to cart. The initial quantity is set to be 1.

#### **Testing strategies**

Adjusting the quantity to 3 by clicking the + button for 2 times, the following picture shows the result.

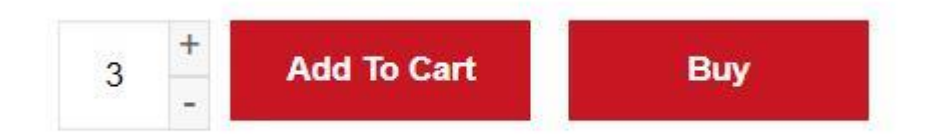

## Add to cart button

#### **Function Description**

User can click the "add to cart" button to add the item and the quantity of the item they wish to buy into the shopping cart.

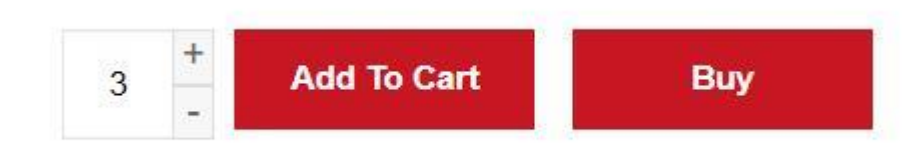

#### **Testing strategies**

If the user clicks the "add to cart" button, a message will appear to inform the user that the adding process is successful.

| Price  | \$35.99                                                                                                    |
|--------|----------------------------------------------------------------------------------------------------|
| Stock  | 7                                                                                                    |
| discou | nt <mark>Buy more Save more Buy 10 balls , receieve a 20</mark> % dicount, buy 20 balls,<br>receieve a 45% discount@details |

The content in the shopping chart will also be updated by the corresponding item and quantity.

| All items  |                                               |            |          |          |           |
|------------|-----------------------------------------------|------------|----------|----------|-----------|
| Select all | Item                                          | Unit price | Quantity | Subtotal | Operation |
|            | Basketball 'WILSON Evolution Game Basketball' | \$35.99    | + 3 +    | \$107.97 | Remove    |

## **Buy button**

#### **Function Description**

If the user wants to buy the product immediately without adding them to cart first, they can click the Buy button to purchase the product.

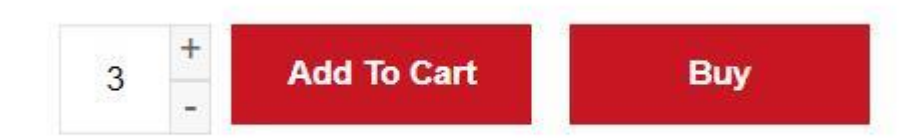

#### **Testing strategies**

If the purchase process is successful, a message will appear to inform the user that the purchase is successful.

|                               | LOVING SPORTS |                       |         |
|-------------------------------|---------------|-----------------------|---------|
| Settlement succeeded! My cart |               | Settlement succeeded! | My cart |

The following pictures show the result if the purchase is not successful.

If the quantity needed by the user is larger than the existing stock of the product, a warning will appear to inform the user that the quantity is not enough.

| Price   | \$35.99                                                                                                    |
|---------|----------------------------------------------------------------------------------------------------|
| Stock   | 7                                                                                                    |
| discour | t <mark>Buy more Save more</mark> Buy 10 balls , receieve a 20% dicount, buy 20 balls,<br>insufficient product inventory!<br>receieve a 45% discount@details |

If the money in the user's account is not enough, a warning will appear to inform the user that the money is not enough.

| Stock 3                   |                                                                      |
|---------------------------|----------------------------------------------------------------------|
| discount <mark>Buy</mark> | more, Save more Buy 10 balls, 1000 even a 20% dicount, buy 20 balls, |
|                           | receieve a 45% discount@details                                      |

## **Details bar**

#### **Function Description**

The details bar shows three kinds of detail information about the product: description, specification and comments. User can click the corresponding button to view the content. The original content is for description.

#### **Testing strategies**

If the user clicks the description. The description button will be marked red and showing the content below the description.

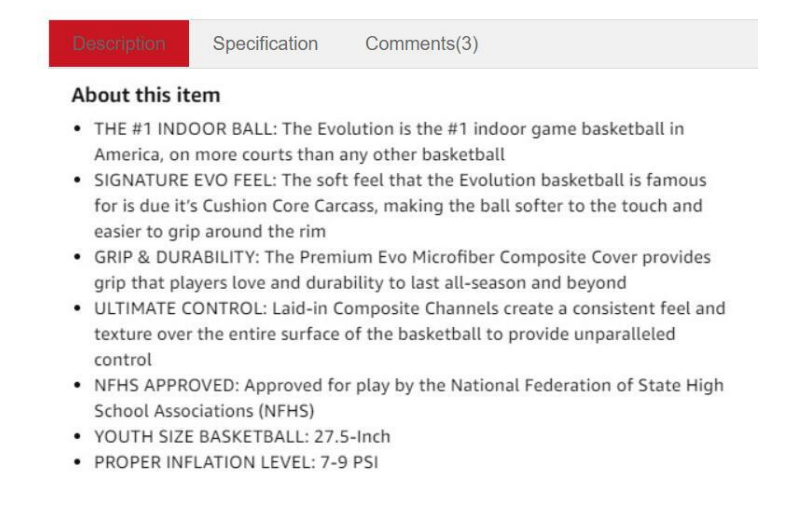

If the user clicks specification, similar to description, it will show the content below the specification.

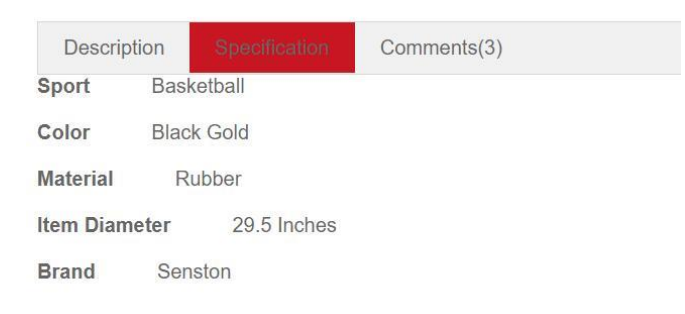

If the user clicks comment, similar to description, it will show the content below the comment.

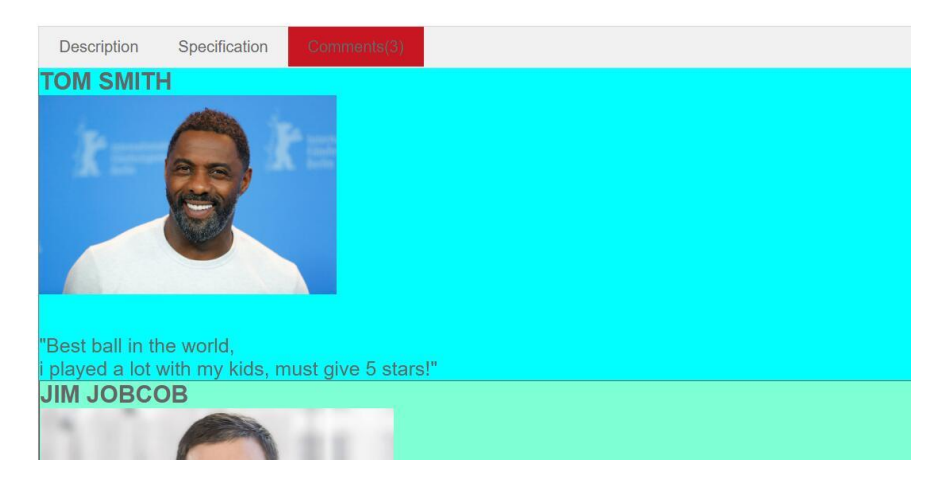

#### **Related item window**

#### **Function Description**

The related item window gives some related goods information for the user. User can click the picture to go to the corresponding page for the goods.

#### **Testing strategies**

If the user clicks the basketball, it will jump to the basketball pages.

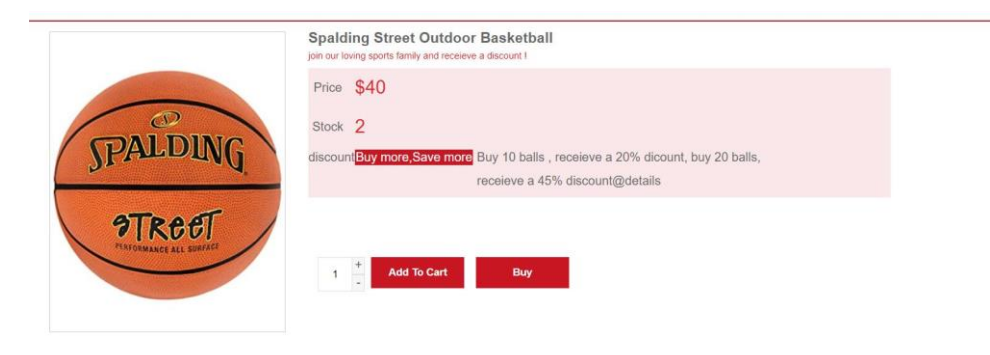

## Administrator interface(http://shoppingdemo.lemontreex.com/home/manage)

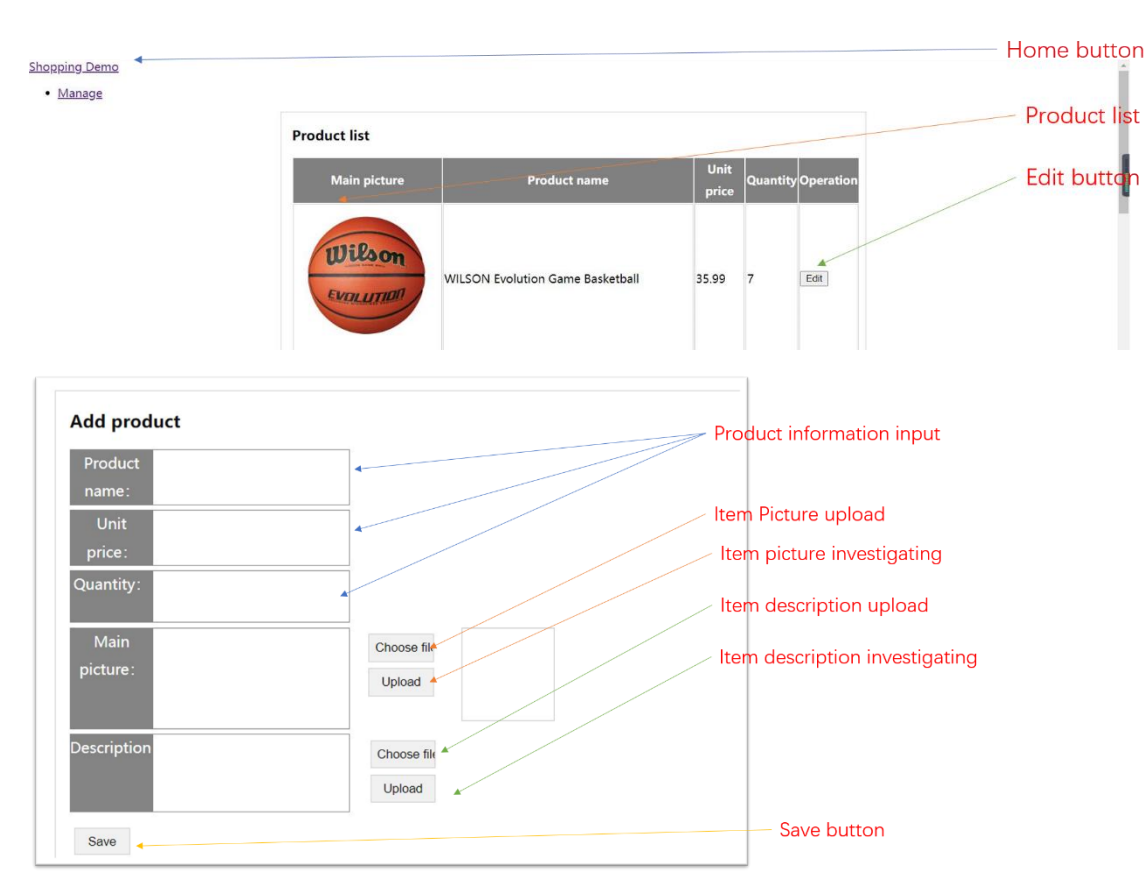

This interface is developed to help the administrator to manage the goods on the website.

## Home button

#### **Function Description**

Administrator can return to the home page by clicking the shopping demo button.

#### **Testing strategies**

After the administrator click the shopping demo. The page jumps back to the home page.

### **Edit button**

#### **Function Description**

If the administrator needs to update the goods information in the current website, he could click the edit button and change the information in the add product panel. In the add product panel, he could edit the basic information of the goods: name, price and stock while changing the picture of goods and description by re-upload the file.

| Product WILSON Evolution Game Bask                                                                                                    |                                                                          |
|----------------------------------------------------------------------------------------------------|--------------------------------------------------------------------------|
| Unit 35.99<br>price:                                                                                                    |                                                                          |
| Quantity: 7                                                                                                    |                                                                          |
| Main /uploads/2022-04-18-10-39504<br>picture :                                                                                                    | Choose file<br>Upload                                                    |
| escription                                                                                                    | Choose file                                                              |
| About this item<br>THE #1 INDOOR BALL: The Evolution is the #1 indoo<br>Amarica on more courts than any other basethall                                                                                                    | Upload                                                                   |
| America, on more courts than any other basketball<br>SIGNATURE EVO FEEL: The soft feel that the Evoluti<br>for is due it's Cushion Core Carcass, making the ball<br>easier to grip around the rim<br>GRIP & DURABILITY: The Premium Evo Microfiber Co   | on basketball is famo<br>softer to the touch an<br>omposite Cover provid |
| for is due it's Cushion Core Carcass, making the ball<br>easier to grip around the rim<br>GRIP & DURABILITY: The Premium Evo Microfiber Co<br>grip that players love and durability to last all-seaso<br>ULTIMATE CONTROL: Laid-in Composite Channels c | softer to the<br>omposite Co<br>on and beyor<br>reate a cons             |

#### ULTIMATE CONTROL: Laid-in Composite Channels create a consistent feel a texture over the entire surface of the basketball to provide unparalleled control

 NFHS APPROVED: Approved for play by the National Federation of State High School Associations (NFHS)

### **Testing strategies**

If the administrator needs to change the price of the Wlison basketball. The following picture show the status of the basketball.

|                                                                                                    | WILSON Evolution Game Basketball<br>join our leving sports family and receive a discount I    |
|----------------------------------------------------------------------------------------------------|-----------------------------------------------------------------------------------------------|
|                                                                                                    | Price \$35.99                                                                                 |
| 11:0.                                                                                                    | Stock 7                                                                                       |
| Wilson                                                                                                    | discount <mark>Buy more,Save more</mark> Buy 10 balls , receieve a 20% dicount, buy 20 balls, |
| FUCILITIE                                                                                                    | receieve a 45% discourri@detailis                                                             |
| The second second secon |                                                                                               |
|                                                                                                    | 1 + Add To Cart Buy                                                                           |
|                                                                                                    |                                                                                               |

If the administrator changes the price to 55.45. He could edit the unit price as 55.45 and click the save button. A message appears to inform the saving is successful.

| escription | Choose file        | _ |
|------------|--------------------|---|
|            | Save Successfully! |   |

The price of the product has been changed to \$55.45.

|           | WILSON Evolution Game Basketball<br>join our loving sports family and receives a discount (   |
|-----------|-----------------------------------------------------------------------------------------------|
|           | Price \$55,45                                                                                 |
|           | Stock 7                                                                                       |
| Wilson    | discount <mark>Buy more,Save more</mark> Buy 10 balls , receieve a 20% dicount, buy 20 balls, |
| -         | receieve a 45% discount@details                                                               |
| EVOLUTION |                                                                                               |
|           | 4 + Add To Cart Buy                                                                           |
|           |                                                                                               |

Similarly, the administrator can edit the stock/ name/description and picture of the product.

If the administrator forgets to input the information of the product, the editing process will be unsuccessful. A warning will be shown to inform the administrator to input the missing information.

| Product<br>name:            | WILSON Evolution Game Basl                                                      |                             |
|-----------------------------|---------------------------------------------------------------------------------|-----------------------------|
| Unit                        |                                                                                 |                             |
| price:                      |                                                                                 |                             |
| Quantity:                   | 7                                                                               |                             |
| Main                        | /uploads/2022-04-18-10-39504                                                    | Choose file                 |
| picture:                    |                                                                                 | Lipland                     |
|                             |                                                                                 |                             |
| Description                 | _                                                                               | Choose file                 |
|                             | <b>V</b>                                                                        | Unit price cannot be empty! |
| About this it               | em                                                                              |                             |
| THE #1 INDO     America, on | OOR BALL: The Evolution is the #1 indo<br>more courts than any other basketball | or game basketball in       |

## **Product information input**

#### **Function Description**

Administrator can add a new product by typing the corresponding information of the product.

#### **Testing strategies**

If the administrator forgets to input the information of the product, the adding process will be unsuccessful. A warning will be shown to inform the administrator to input the missing information.

| Product<br>name: | bb ball |                                 |
|------------------|---------|---------------------------------|
| Unit<br>price:   | 12      | Please upload the main picture! |
| Quantity:        | 5       |                                 |
| Main             |         | Choose file                     |
| picture:         |         | Upload                          |
| escription       |         | Choose file                     |
|                  |         | Upload                          |

## Item picture & description upload & investigating

#### **Function Description**

Administrator can upload the picture and description by firstly clicking choose file to investigating the local computer to find the picture and click upload to upload the picture to the database.

### **Testing strategies**

If the uploading process is successful, a message will be shown to inform the administrator. The link to the file will also be shown in the box after the uploading process.

| Add prod Product | bb ball                 |        |                       |   |
|------------------|-------------------------|--------|-----------------------|---|
| Unit<br>price:   | 12                      | ✓ L    | Ipload successfully!  |   |
| Quantity:        | 5                       |        |                       |   |
| Main<br>picture: | /uploads/2022-04-19-15- | -27085 | Choose file<br>Upload | 1 |

### Save button

#### **Function Description**

Administrator can add a new product to the website by finally click the save button.

#### **Testing strategies**

If the uploading process is successful, a successful message will be shown.

| picture:                                                                                                    |                                                                                                    |                                                                                                    |
|----------------------------------------------------------------------------------------------------|----------------------------------------------------------------------------------------------------|----------------------------------------------------------------------------------------------------|
|                                                                                                    |                                                                                                    | Upload                                                                                                    |
| Description                                                                                                    |                                                                                                    | Choose file<br>Upload                                                                                                    |
| Spect     Spect     Spect     Subset this item     Subset this item     Subset this item     Subset this item     Subset this item     Subset this item     Subset this item     Subset this item     Subset this     Subset this     Sub | fication Comments<br>L: The Evolutions are urise<br>than any other bask<br>L: The soft feel that the<br>n Core Carcas, making the<br>the rim<br>The Premium Evo Micro<br>e and durability to last al<br>culaid-in Composite Chan<br>re surface of the baskett<br>poproved for play by the M<br>(NFHS)<br>BALL: 22.5-inch | (3)<br>Save Successfully!<br>F motor game basketball in<br>setball<br>Evolution basketball is famous<br>he ball softer to the touch and<br>offiber Composite Cover provides<br>II-season and beyond<br>melse create a consistent feel and<br>ball to provide unparalleled<br>National Federation of State High |

| $\rightarrow$ C $\bigcirc$ localhost:12705/list.html |                                 |                                 | A) 06 16 16 16 16 16 16 16 16 16 16 16 16 16                           | 8 |
|------------------------------------------------------|---------------------------------|---------------------------------|------------------------------------------------------------------------|---|
| Welcome to Loving Sports!                            |                                 |                                 | Login   Sign up                                                        |   |
| R                                                    | What do you want?               | Search                          | Hy cart                                                                |   |
| LOVING SPORTS                                        |                                 |                                 |                                                                        |   |
|                                                      | Bas                             | sketball                        |                                                                        |   |
| b bal                                                | WILSON Evolution Game Baskeball | Spading Street Outloor Bakethal | Shettaki In-Grout Baktati Hop wh<br>Adutabe-Hegyi Tampero Gaas Baktati |   |
| \$12 Stock 5                                         | \$35.99 Stock 7                 | \$40 Stock 2                    | \$1099.99 Stock 3                                                      |   |
| Buy now                                              | Buy now                         | Buy now                         | Buy now                                                                |   |
|                                                      |                                 |                                 | 14                                                                     |   |

If some of the information is missing, the uploading process will be unsuccessful with a warning message informing which kind of information is missing.

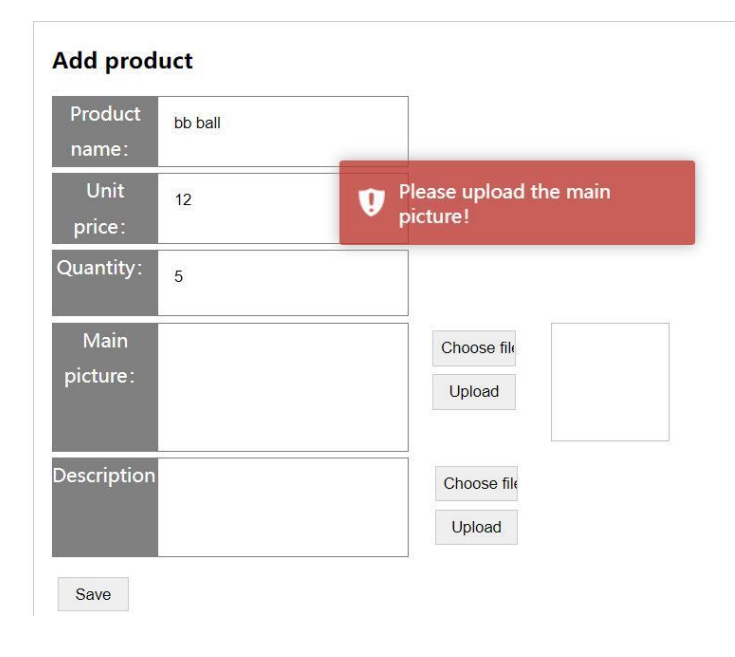

## 8. Contribution of each group member

**ZENG Ruiyi** (20076896D): Front-end programmer. Design all web pages. Write all the css and html files for "index", "list", "cart", "detail", "login", "sign-up" pages. Linking all the web pages together. Realize many functions on the interface using jQuery. For example, the magnifier function in "detail" page, the pictures automatic rolling and switching function in "index" page. Test and debug all the front-end interfaces and functions.

**HAO Jiadong (20084595D):** Back-end programmer. Build the database tables. Connect the database to the project. Write all the .cs files and the site.js file to realize all the functions related to the database. For example, the user login and register function, the shopping cart function, the good purchase function, and the administrator management function. Test and debug all the back-end functions.